Steps for testing a Voice XML application:

1. Go to <u>https://evolution.voxeo.com/</u> and click the "Join Today" button to create an account. Suggestion: disable the email updates to reduce spamming from the company.

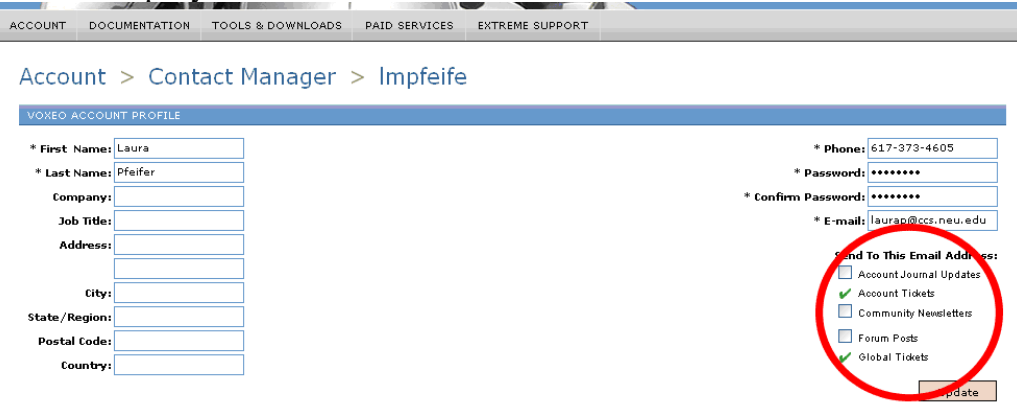

- 2. Under Documentation  $\rightarrow$  Tutorials, read through the VoiceXML 2.1 tutorial.
- 3. Create a VoiceXML file and upload it to your ccs web directory.
- 4. Back at the Voxeo site, go to the Application Manager

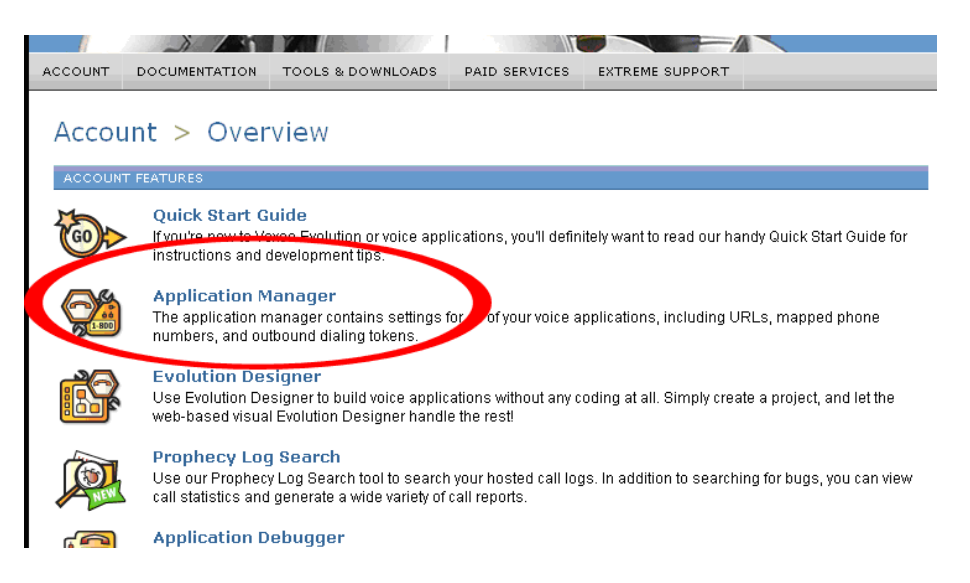

- 5. Click on Add Application, choose Prophecy 8.0 VoiceXML 2.1
- 6. Type a name for your application, and under "Start URL 1:" type the url to your xml file you create and uploaded in step 3.

| ACCOUNT                   | DOCUMENTATION                                        | TOOLS & DOWNLOADS                      | PAID SERVICES | EXTREME S |
|---------------------------|------------------------------------------------------|----------------------------------------|---------------|-----------|
| Αссοι                     | ınt > Appli                                          | cations > La                           | uraTest       |           |
| APPLICA                   | TION SETTINGS                                        |                                        |               |           |
| Main Set                  | tings Phone Numb                                     | ers Call Start Tokens                  | Call Routing  |           |
| Applic<br>Proph<br>Applic | ation Type:<br>ecy 8.0 - VoiceXML 2.1<br>ation Name: | , Staging                              |               |           |
| Laura                     | Test                                                 |                                        | ?             |           |
| Start  <br>http:/         | URL 1: file manager<br>/www.ccs.neu.edu/hoi          | edit file   view<br>me/laurap/blah.xml | ?             |           |
| Start                     | JRL 2: file manager                                  |                                        | ?             |           |
| Start                     | JRL 3: file manager                                  |                                        | ?             |           |
| Upd                       | ate Delete                                           |                                        |               |           |

7. Click on the Phone Numbers tab, call the first phone number listed, type in your pin and listen to your application.

| OUNT DOCUMENTATION                                                                                                    | TOOLS & DOWNLOADS PAID SERVICES EXTREME SU                                                                                                    |
|----------------------------------------------------------------------------------------------------|----------------------------------------------------------------------------------------------------|
| .ccount > Applic                                                                                                    | cations > LauraTest                                                                                                    |
| APPLICATION SETTINGS                                                                                                    |                                                                                                    |
| uccessfully updated the applica                                                                                                    | ation                                                                                                    |
|                                                                                                    |                                                                                                    |
|                                                                                                    |                                                                                                    |
| Main Settings Phone Numbe                                                                                                    | Call Start Tokens Call Routing                                                                                                    |
| Main Settings Phone Numbe                                                                                                    | rs Call Start Tokens Call Routing                                                                                                    |
| Main Settings Phone Numbe                                                                                                    | rs Call Start Tokens Call Routing                                                                                                    |
| Main Settings Phone Numbe                                                                                                    | Call Start Tokens Call Routing                                                                                                    |
| Main Settings Phone Numbe<br>The phone numbers shown b<br>Number Type                                                                    | rs Call Start Tokens Call Routing<br>below are currently mapped to your application.<br>Number                                                                                                    |
| Main Settings Phone Numbe<br>The phone numbers shown b<br>Number Type<br>PIN Access                                                      | Call Start Tokens Call Routing elow are currently mapped to your application. Number (800) 289-5570 then PIN: 9991424671                                                                                                    |
| Main Settings Phone Number<br>The phone numbers shown b<br>Number Type<br>PIN Access<br>PIN Access                                       | Call Start Tokens Call Routing elow are currently mapped to your application.  Number (800) 289-5570 then PIN: 9991424671 (407) 386-2174 then PIN: 9991424671                                                                                                    |
| Main Settings Phone Number<br>The phone numbers shown b<br>Number Type<br>PIN Access<br>PIN Access<br>Skype VoIP                         | Call Start Tokens         Call Routing           relow are currently mapped to your application.         Number           (800) 289-5570 then PIN: 9991424671         (407) 386-2174 then PIN: 9991424671           +99000936 9991424671         +99000936 9991424671                                                   |
| Main Settings Phone Number<br>The phone numbers shown b<br>Number Type<br>PIN Access<br>PIN Access<br>Skype VoIP<br>FWD VoIP             | Call Start Tokens         Call Routing           relow are currently mapped to your application.         Number           (800) 289-5570 then PIN: 9991424671         (407) 386-2174 then PIN: 9991424671           +99000936 9991424671         **86919991424671                                                       |
| Main Settings Phone Number<br>The phone numbers shown b<br>Number Type<br>PIN Access<br>PIN Access<br>Skype VoIP<br>FWD VoIP<br>SIP VoIP | Call Start Tokens         Call Routing           below are currently mapped to your application.         Number           (800) 289-5570 then PIN: 9991424671         (407) 386-2174 then PIN: 9991424671           +99000936 9991424671         +99000936 9991424671           **86919991424671         sip:9991424671 |